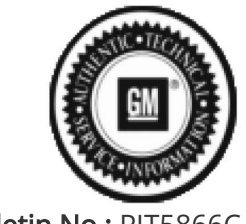

Bulletin No.: PIT5866C Published date: 01/27/2022

# **Preliminary Information**

## PIT5866C Multiple Radio Inoperable Issues – IOK Radio

### <u>Models</u>

| Brand:    | Model:   | Model Years: |      | VIN:              | Engine  | Transmissions: |
|-----------|----------|--------------|------|-------------------|---------|----------------|
|           |          |              | from | to                | Engine. |                |
| Chevrolet | Suburban | 2022         | SOP  | 1GKS2HKD6NR164426 | All     | All            |
| Chevrolet | Tahoe    | 2022         | SOP  | 1GKS2HKD6NR164426 | All     | All            |
| GMC       | Yukon    | 2022         | SOP  | 1GKS2HKD6NR164426 | All     | All            |
| GMC       | Yukon XL | 2022         | SOP  | 1GKS2HKD6NR164426 | All     | All            |

| Involved Region or<br>Country | United States, Canada, Mexico                                                                |
|-------------------------------|----------------------------------------------------------------------------------------------|
| Additional Options<br>(RPO)   | юк                                                                                           |
| Condition                     | Customers will notice some of the following issues:                                          |
|                               | <ol> <li>That the home screen bar is missing on the left side of<br/>the display.</li> </ol> |
|                               | EX. Defect                                                                                   |
|                               | <image/> <image/> <image/>                                                                   |

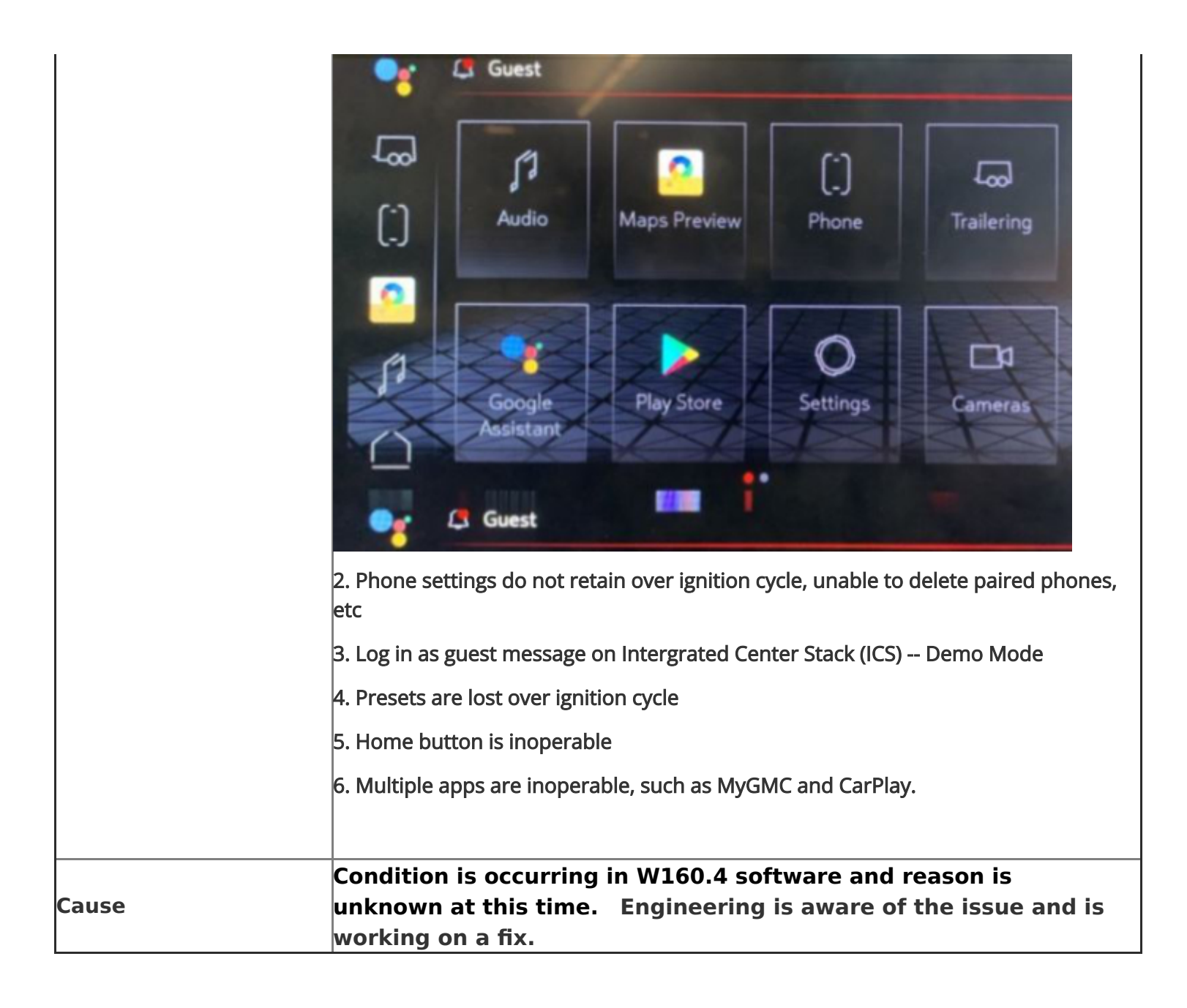

#### Correction:

While engineering is working on a permanent solution, dealers should not replace the radio. Dealers are to use link below to access the data wipe package, which will help to clear the data. Directions for the package are below:

https://drive.google.com/file/d/1CkvoLGmfi26Apv1PN9sI7cBGG2FpySsF/view?usp=sharing

### **Directions:**

# Data Wipe Instructions (RPO: IOK)

- 1. Download the attached zipped file.
- 2. Extract the files in your computer and copy all the files into root folder of a USB drive (FAT32 formatted).
- 3. Download the attached "<u>gm\_usb\_ignore\_battery</u>" as well and place it in the root folder of the same USB drive along with other files (Please see the screenshot below for the type of files extracted).

| 20190423.bin         Oct 25, 2021         589 bytes           94292067.mnf         Oct 25, 2021         1 KB           94292072.smd         Oct 25, 2021         2 KB           delivery_manifest.csv         Oct 25, 2021         1,004 bytes           gm_usb_ignore_battery         Deo 1, 2021         -           Vit2File.vit         Oct 25, 2021         246 bytes |   | 11110011.64           | Oct 25, 2021 | 324 bytes   |
|----------------------------------------------------------------------------------------------------|---|-----------------------|--------------|-------------|
| 94292067.mnf         Oct 25, 2021         1 KB           94292072.smd         Oct 25, 2021         2 KB           delivery_manifest.csv         Oct 25, 2021         1,004 bytes           gm_usb_ignore_battery         Deo 1, 2021         -           Vit2File.vit         Oct 25, 2021         246 bytes                                                               | • | 20190423.bin          | Oct 25, 2021 | 589 bytes   |
| 94292072.smd         Oct 25, 2021         2 KB           dellvery_manifest.csv         Oct 25, 2021         1,004 bytes           gm_usb_ignore_battery         Dec 1, 2021         -           Vit2File.vit         Oct 25, 2021         246 bytes                                                                                                    |   | 94292067.mnf          | Oct 25, 2021 | 1 KB        |
| dellvery_manifest.csv         Oct 25, 2021         1,004 bytes           gm_usb_ignore_battery         Dec 1, 2021         -           Vit2File.vit         Oct 25, 2021         246 bytes                                                                                                    | • | 94292072.smd          | Oct 25, 2021 | 2 KB        |
| gm_usb_ignore_battery         Dec 1, 2021         -           Vit2File.vit         Oct 25, 2021         246 bytes                                                                                                    | • | delivery_manifest.csv | Oct 25, 2021 | 1,004 bytes |
| Vit2File.vit Oct 25, 2021 246 bytes                                                                                                    | • | gm_uab_ignore_battery | Dec 1, 2021  |             |
|                                                                                                    | • | Vit2File.vit          | Oct 25, 2021 | 246 bytes   |

- 4. Start the vehicle with full IGN/Engine running.
- 5. If you are in Audio page already as shown below then turn the IGN off>open door . Disconnect battery or any other power to C SM and wait for 5-10 mins. Otherwise proceed to Step 6.

| Ch 26 Classic Vinyl<br>No Satellite Signal<br>Attempting to connect |        | 8 é     |
|---------------------------------------------------------------------|--------|---------|
| <b>⊲</b> сн сн <b>⊳</b> ⊲⊲                                          | <br>ÞÞ | Related |
|                                                                     |        |         |

- 6. Wait for the infotainment system to power up and plug in the USB drive.
- 7. Go to Settings>Updates and proceed with the option listed there. It will show you similar prompts as you update the actual software but it only wipes the data.

|    | Settings             |
|----|----------------------|
|    | Connections          |
|    | Vehicle              |
|    | Apps and Permissions |
|    | Date / Time          |
| ×. | Display              |
| *  | Sounds               |
|    |                      |
|    |                      |

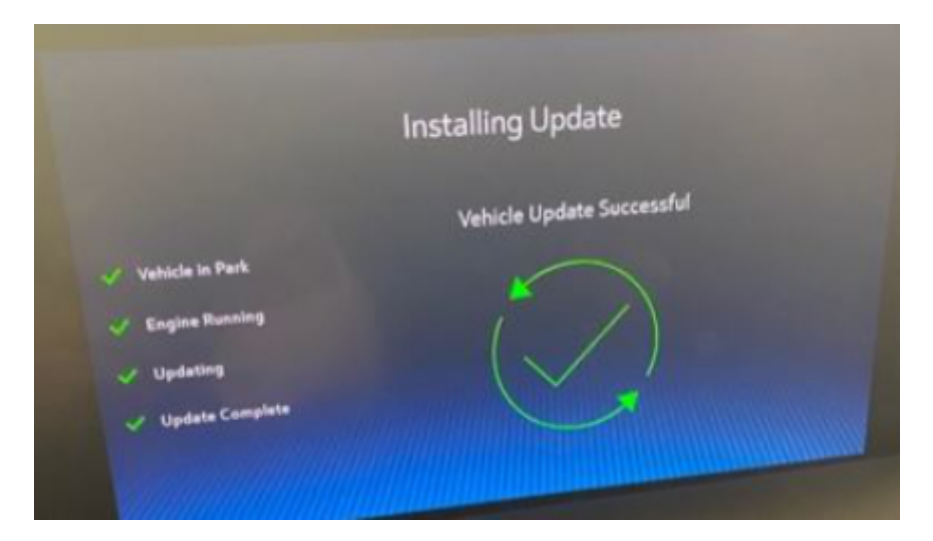

- 8. Wait for system to finish and reboot itself , take a picture to confirm if the issue is fixed. Check if Home Button is working on IC S.
- 9. Following is the screenshot of a good working case.

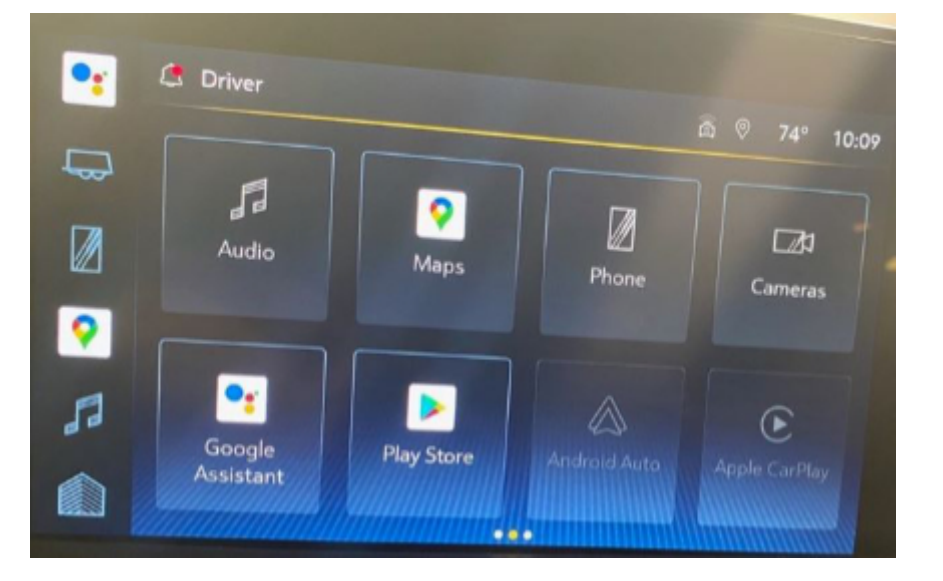

#### Warranty Information

For vehicles repaired under the Bumper-to-Bumper coverage (Canada Base Warranty coverage), use the following labor operation. Reference the Applicable Warranties section of Investigate Vehicle History (IVH) for coverage information.

| Labor Operation                                          | Description     | Labor Time |  |  |
|----------------------------------------------------------|-----------------|------------|--|--|
| 3487488                                                  | Reprogram Radio | 0.5 Hr.    |  |  |
| *This is a unique Labor Operation for Bulletin use only. |                 |            |  |  |

#### Version History

| Version  | 4                               |
|----------|---------------------------------|
|          | 11/09/2021 - Created on.        |
|          | 11/29/2021 - Updated condition. |
| Modified | 12/14/2021 - Update correction  |
|          | 01/27/2022 - Add VIN break      |
|          |                                 |

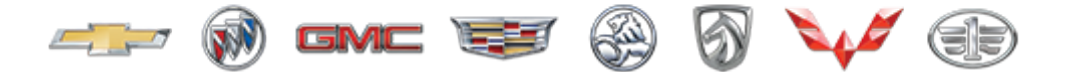

GENERAL MOTORS

© 2022 General Motors. All Rights Reserved.